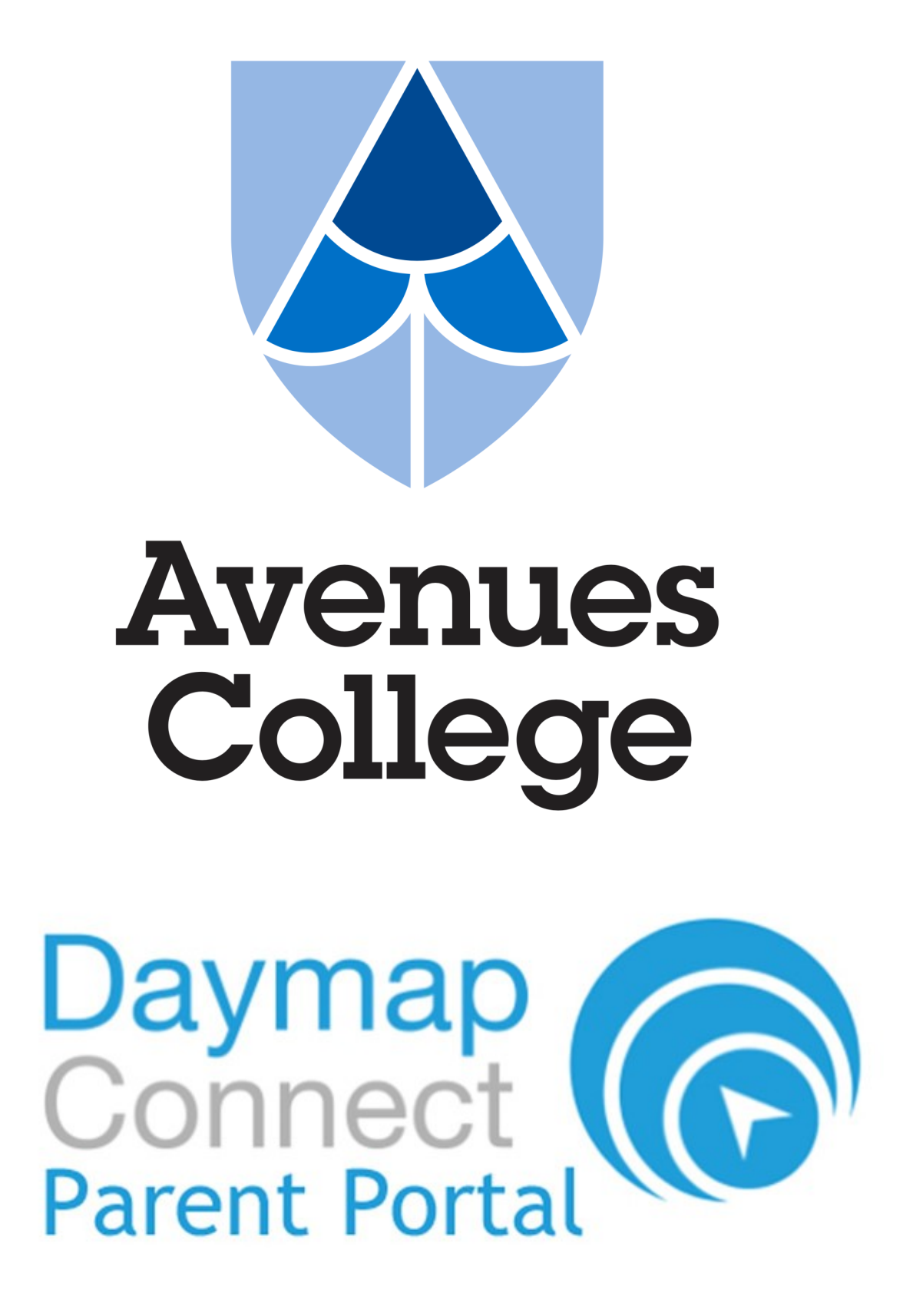

Accessing the Avenues College Daymap Connect Parent Portal

Parent User Guide

## **Introduction**

The Daymap Connect Parent Portal provides access to a range of information that will help to keep you connected with your child's learning at Avenues College, including:

- Academic reports
- Attendance data
- School messaging

#### Accessing the Portal

The portal can be accessed by clicking on the link at the top of the Avenues College website (www.avenuescollege.sa.edu.au).

Login details will be sent directly to parents.

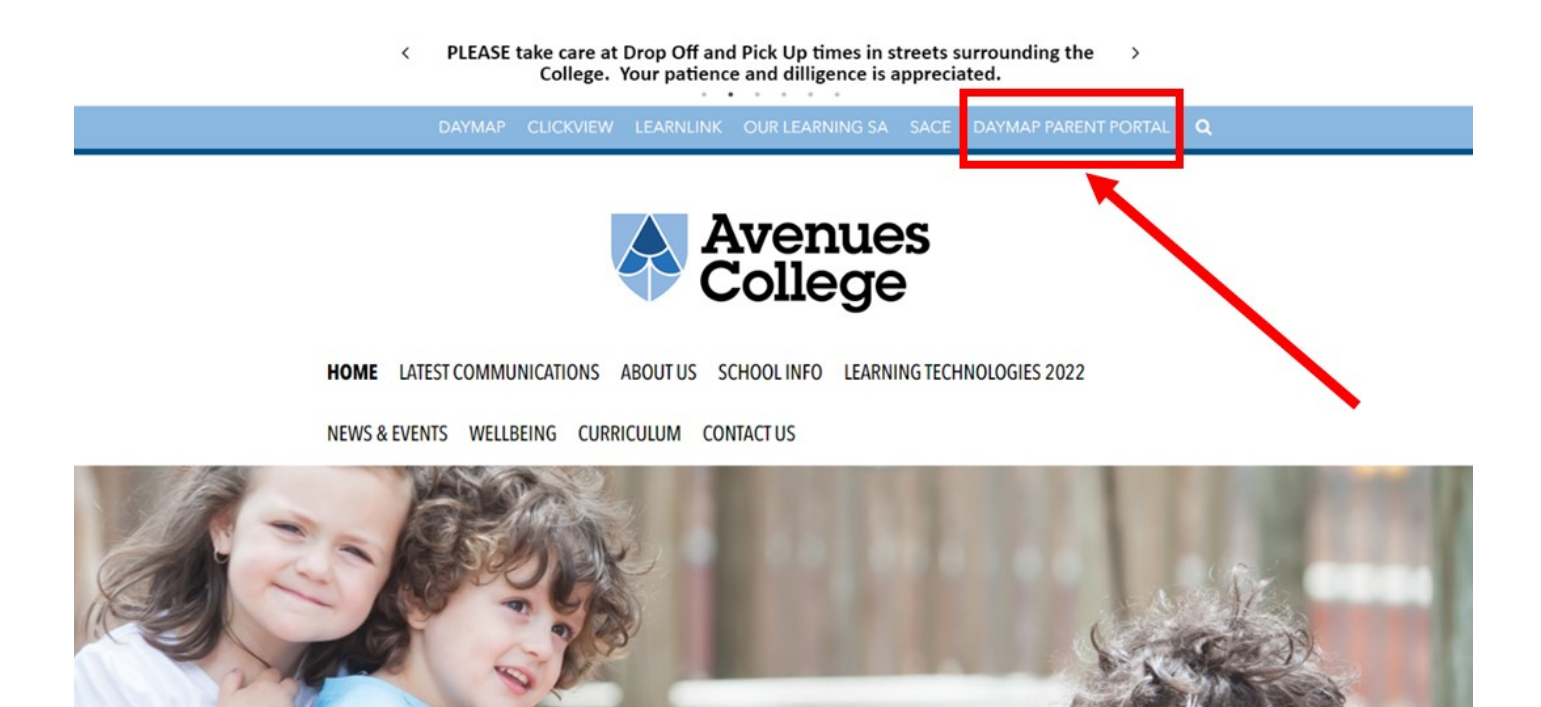

www.avenuescollege.sa.edu.au

This link will take you to the Avenues College Parent Portal login page. You can also navigate directly to the login page here:

https://avenuescollege.daymap.net/DaymapConnect

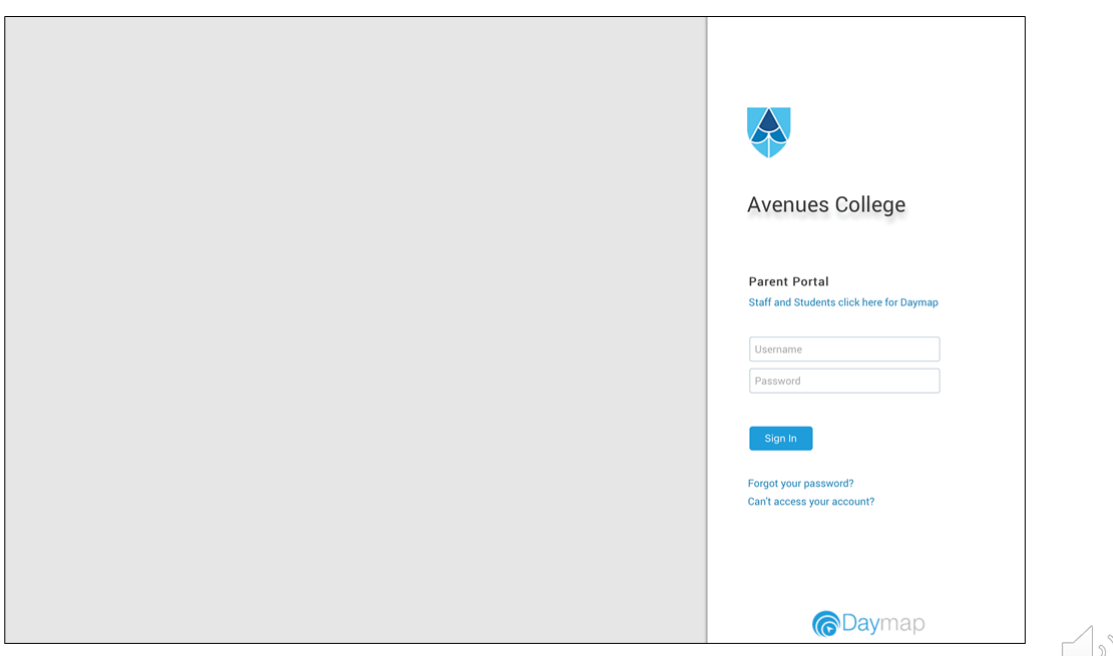

https://avenuescollege.daymap.net/DaymapConnect

## **My Students**

When you sign in, you will arrive at the 'My Students' page. Here you will see recent messages sent to you from the college SMS system, or Daymap messaging. You will find links to all of the children you have at the college. You can click on each child to get more information.

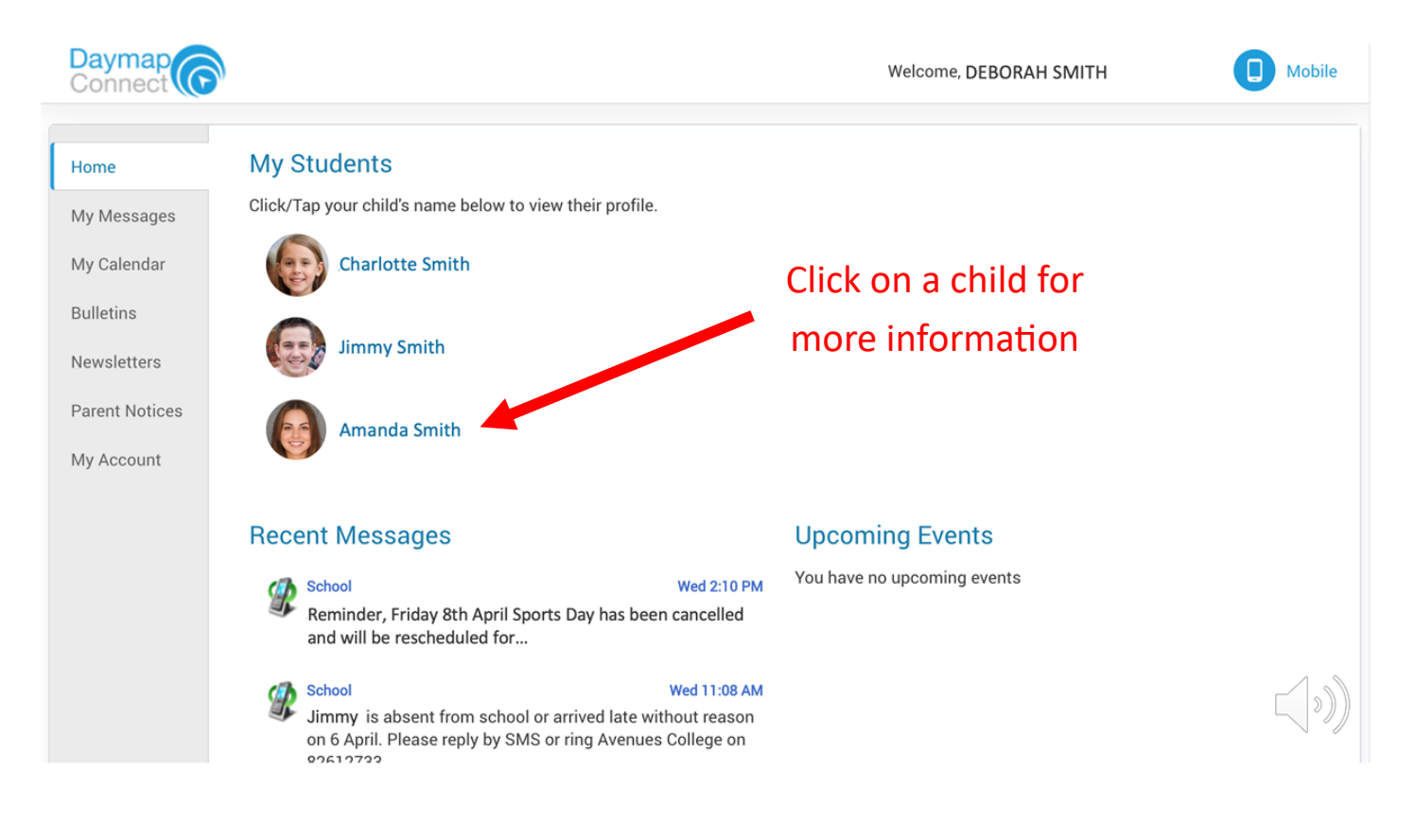

On the individual student home page, you can access specific information related to each of your children.

|                                    | Ama                                          | nda Smith                                          |               |  |  |  |  |
|------------------------------------|----------------------------------------------|----------------------------------------------------|---------------|--|--|--|--|
| Home                               | Student Activity                             | Upcoming Events                                    |               |  |  |  |  |
| Calendar                           | No recent student activity has been recorded | Week 10, Term 1                                    |               |  |  |  |  |
| This Week                          |                                              | Friday, 8 April 2022                               |               |  |  |  |  |
| Attendance                         |                                              | 8:40 AM to 8:50 AM<br>10 Care Groups PA01          | U Unexplained |  |  |  |  |
| Assessment<br>Student<br>Documents |                                              | 8:50 AM to 9:35 AM<br>10 Physical Education S GYM2 | U Unexplained |  |  |  |  |
| My Account                         |                                              | 9:35 AM to 10:20 AM<br>10 Mathematics MC24         | H Home Study  |  |  |  |  |
|                                    |                                              | 10:20 AM to 11:05 AM<br>10 Mathematics MC24        | H Home Study  |  |  |  |  |
|                                    |                                              | 11:25 AM to 12:10 PM<br>10 Visual Arts AC02        | H Home Study  |  |  |  |  |

#### <u>Attendance</u>

By clicking on 'This Week', you can see all of the subjects your child has on their timetable, and how their attendance was marked for each lesson.

The symbols are explained at the bottom of the page.

| Daymap<br>Connect | )                |                              |                              | v                            | Velcome, DEBORAH SMITH       |                              |
|-------------------|------------------|------------------------------|------------------------------|------------------------------|------------------------------|------------------------------|
| 6                 |                  |                              | Ama                          | inda Smith                   |                              |                              |
| Home              | Week star        | ting on: 20/03/2022          | Previous                     | > Next                       |                              |                              |
| Calendar          | Time             | Mon<br>21/3                  | Tue<br>22/3                  | Wed<br>23/3                  | Thu<br>24/3                  | Fri<br>25/3                  |
| This Week         | Before<br>School |                              |                              | Before School                |                              |                              |
| Attendance        | Care Group       | 10 Care Groups               | 🗸 10 Care Groups             |                              | 10 Care Groups               | 🗸 10 Care Groups             |
| Assessment        | u                | ✓ 10 Peer Support            | V PLP                        | × 10 Mathematics             | 10 English                   | ✓ 10 Physical<br>Education S |
| Student           | L2               | 🗸 10 Visual Arts             | ✓ 10 Science -<br>Compulsory | ✓ 10 Physical<br>Education S | V PLP                        | 10 Mathematics               |
| Documents         | L3               | 🗸 10 English                 | ✓ 10 Science -<br>Compulsory | ✓ 10 Science -<br>Compulsory | V PLP                        | 10 Mathematics               |
| My Account        | Recess           |                              |                              | Recess                       |                              |                              |
|                   | L4               | V PLP                        | ✓ 10 Peer Support            | V PLP                        | ✓ 10 Physical<br>Education S | 🗸 10 Visual Arts             |
|                   | L5               | ✓ 10 Science -<br>Compulsory | 10 Peer Support              | 🗸 10 English                 | ✓ 10 Physical<br>Education S | 🗸 10 Visual Arts             |
|                   | PC               |                              |                              | 🗸 10 Extended CG             |                              |                              |
|                   | Lunch 1          |                              |                              |                              |                              |                              |
|                   | Lunch 2          | 10 Physical                  | 10 English                   | Lunch 2                      | 10 Mathematics               | V 10 Page Support            |
|                   | 20               | Education S                  | V TO English                 | VIO VISUAI ARTS              | V IO Mathematics             | × To Peer Support            |
|                   | L7               | 10 Mathematics               | 🗸 10 English                 | ✓ 10 Peer Support            | 🗸 10 Visual Arts             | ✓ 10 Science -<br>Compulsory |
|                   | After Schoo      | 1                            |                              | After School                 |                              |                              |

You can hover over the symbols in the timetable for more information. For example, a blue cross means that there was an explanation for the absence, but this could be for a range of reasons such as an alternative learning program, illness, excursion, or truancy.

You can change the date at the top of the page to see attendance for other school weeks.

| 20/03/2022 III <<br>Tue<br>22/3<br>Care Groups < 10 Care<br>Peer Support < PLP<br>Visual Arts < 10 Scie<br>Compulso                    | Amanda Smith Previous > Next Uved 23/3 Before Schoo e Groups Conce - V Aniced as ab Appointment Education o              | Thu<br>24/3<br>v<br>10 Care Groups<br>cs v10 English<br>sent: Family/Social,<br>etc.                                                                                            | 25/3<br>✓ 10 Care Groups<br>✓ 10 Physical<br>Education S<br>✓ 10 Mathematics                                                                                                    |
|----------------------------------------------------------------------------------------------------|----------------------------------------------------------------------------------------------------|----------------------------------------------------------------------------------------------------|----------------------------------------------------------------------------------------------------|
| 20/03/2022 III Care<br>22/3<br>Care Groups ✓ 10 Care<br>Peer Support ✓ PLP<br>Visual Arts ✓ 10 Scie<br>Compulso                        | Previous > Next<br>Wed<br>23/3<br>Before Schor<br>a Groups<br>a Groups<br>a Groups<br>tharked as ab<br>Appointment<br>ry | Thu<br>24/3<br>of<br>cs v 10 Care Groups<br>cs v 10 English<br>sent: Family/Social,<br>etc.                                                                                     | 25/3<br>✓ 10 Care Groups<br>✓ 10 Physical<br>Education S<br>✓ 10 Mathematics                                                                                                    |
| Tue     22/3       Care Groups     ✓ 10 Care       Peer Support     ✓ PLP       Visual Arts     ✓ 10 Scie       Compulso     ✓ 10 Scie | Wed<br>23/3<br>Before Schoo<br>e Groups<br>a Groups<br>the concernet of Marked as ab<br>Appointment<br>ry                | Thu<br>24/3<br>10 Care Groups<br>cs <10 English<br>sent: Family/Social,<br>etc.                                                                                                 | 25/3<br>✓ 10 Care Groups<br>✓ 10 Physical<br>Education S<br>✓ 10 Mathematics                                                                                                    |
| Care Groups v 10 Care<br>Peer Support v PLP<br>Visual Arts v 10 Scie<br>Compulso                                                       | Before Schoo<br>e Groups<br>x 10 Mathemati<br>Marked as ab<br>Appointment<br>Fduawor o                                   | √ 10 Care Groups<br>cs √ 10 English<br>sent: Family/Social,<br>etc.                                                                                                    | <ul> <li>✓ 10 Care Groups</li> <li>✓ 10 Physical</li> <li>Education S</li> <li>✓ 10 Mathematics</li> </ul>                                                                                                    |
| Care Groups ✓ 10 Care<br>Peer Support ✓ PLP<br>Visual Arts ✓ 10 Scie<br>Compulsion                                                     | e Groups<br>× 10 Mathemati<br>Appointment<br>bry Education of                                                            | √ 10 Care Groups cs ✓ 10 English sent: Family/Social, etc.                                                                                                    | <ul> <li>✓ 10 Care Groups</li> <li>✓ 10 Physical</li> <li>Education S</li> <li>✓ 10 Mathematics</li> </ul>                                                                                                    |
| Peer Support Visual Arts 10 Scie<br>Compulsor                                                                                          | x 10 Mathemati<br>Marked as ab<br>ence - v 1 Appointment<br>ry Education o                                               | cs v10 English<br>isent: Family/Social,<br>etc.                                                                                                    | ✓ 10 Physical<br>Education S ✓ 10 Mathematics                                                                                                    |
| Visual Arts                                                                                                    | ence - Appointment<br>Fry Education S                                                                                    | sent: Family/Social,<br>etc.                                                                                                    | 10 Mathematics                                                                                                    |
|                                                                                                    |                                                                                                    |                                                                                                    |                                                                                                    |
| English V 10 Sciel<br>Compulso                                                                                                    | ence - V 10 Science - Compulsory                                                                                         | V PLP                                                                                                    | ✓ 10 Mathematics                                                                                                    |
|                                                                                                    | Recess                                                                                                    |                                                                                                    |                                                                                                    |
| ✓ 10 Peer                                                                                                    | r Support 🗸 PLP                                                                                                    | ✓ 10 Physical<br>Education S                                                                                                    | 🗸 10 Visual Arts                                                                                                    |
| Science - 🛛 🗸 10 Peer<br>ulsory                                                                                                    | r Support 🛛 🧹 10 English                                                                                                 | 10 Physical<br>Education S                                                                                                    | 🗸 10 Visual Arts                                                                                                    |
|                                                                                                    | 10 Extended 0                                                                                                    | G                                                                                                    |                                                                                                    |
|                                                                                                    |                                                                                                    |                                                                                                    |                                                                                                    |
|                                                                                                    | Lunch 2                                                                                                    |                                                                                                    |                                                                                                    |
| Physical 🛛 🗸 10 Engl<br>tion S                                                                                                    | lish 🗸 10 Visual Arts                                                                                                    | 10 Mathematics                                                                                                    | × 10 Peer Support                                                                                                    |
| Mathematics 🗸 10 Engl                                                                                                    | lish 🗸 10 Peer Suppo                                                                                                    | ort 		✓ 10 Visual Arts                                                                                                    | ✓ 10 Science -<br>Compulsory                                                                                                    |
|                                                                                                    | After School                                                                                                    |                                                                                                    |                                                                                                    |
| F                                                                                                    | icience - 10 Pee<br>Isory 10 Pee<br>Physical 10 Eng<br>tion S 10 Eng<br>Vathematics 10 Eng<br>seen Marked as absent, a   | icience - 10 Peer Support 10 English<br>Isory 10 Extended C<br>Lunch 2<br>Physical 10 English 10 Visual Arts<br>ion S<br>Vathematics 10 English 10 Peer Support<br>After School | icience - ↓ 10 Peer Support ↓ 10 English ↓ 10 Physical<br>Education S<br>↓ 10 Extended CG<br>Lunch 2<br>Physical ↓ 10 English ↓ 10 Visual Arts 	10 Mathematics<br>ion S<br>Vlathematics ↓ 10 English ↓ 10 Peer Support ↓ 10 Visual Arts<br>After School |

# The 'Attendance' tab shows a breakdown of attendance codes for the year.

| Connect (C)                                                    |                                                                                                    |                                                         |                                                                                                    |                                                                    |                                              |                                                             | Welcome, D                                                                 | EBORAH SMITI                                                         | н 🐽                                                           |
|----------------------------------------------------------------|----------------------------------------------------------------------------------------------------|---------------------------------------------------------|----------------------------------------------------------------------------------------------------|--------------------------------------------------------------------|----------------------------------------------|-------------------------------------------------------------|----------------------------------------------------------------------------|----------------------------------------------------------------------|---------------------------------------------------------------|
| 6                                                              |                                                                                                    |                                                         | Ama                                                                                                    | inda Sr                                                            | nith                                         |                                                             |                                                                            |                                                                      |                                                               |
| Home                                                           | Attendance Map                                                                                                    |                                                         |                                                                                                    |                                                                    |                                              |                                                             |                                                                            |                                                                      |                                                               |
| Calendar                                                       | S M T W T                                                                                                    | F S S M T                                               | W T F S S M T<br>5 6 7 8 9 10 11                                                                                                    | w T F S                                                            | <u>s м т w</u><br>16171819                   | T F S S M                                                   | 4 7 W T 1                                                                  | F S S M                                                              |                                                               |
| This Week                                                      | February         1         2         3         4         5         6         7         8         9         10111213141316171819202122232425202728293031                                                                                                    |                                                         |                                                                                                    |                                                                    |                                              |                                                             |                                                                            |                                                                      |                                                               |
|                                                                | March         1         2         3         4         5         6         7         8         9         101112         13         14         15         16         17         18         19         20         21         22         23         24         26         27         28         29         30           April         1         2         3         4         5         6         7         8         9         10         11         12         13         14         15         16         17         18         19         20         21         22         23         24         26         27         28         29         30 |                                                         |                                                                                                    |                                                                    |                                              |                                                             |                                                                            |                                                                      |                                                               |
| Attendance                                                     | April                                                                                                    | 12040                                                   | 0 1 0 9 10 11 12                                                                                                    |                                                                    |                                              |                                                             |                                                                            |                                                                      |                                                               |
| Attendance<br>Assessment                                       | April<br>Attendance Map Legend<br>Present Unappr                                                                                                    | oved Absence                                            | No Classes                                                                                                    | Weekend /                                                          | Holiday                                      | Approved A                                                  | bsence                                                                     | Late Rol                                                             | ll not marked                                                 |
| Attendance<br>Assessment<br>Student<br>Documents<br>My Account | Attendance Map Legend Present Unappr Attendance Rate Class                                                                                                    | roved Absence<br>S<br>Code                              | Teacher                                                                                                    | Weekend /                                                          | Y Holiday                                    | Approved A<br>Unapproved                                    | bsence Cancelled                                                           | Late Rol                                                             | ll not marked<br>%<br>Unapprover                              |
| Attendance<br>Assessment<br>Student<br>Documents<br>My Account | April<br>Attendance Map Legend<br>Present Unappr<br>Attendance Rate<br>Class<br>10 Visual Arts                                                                                                    | s<br>Code<br>0ART.2                                     | Teacher<br>Jenny JOHNSON                                                                                                    | Weekend /<br>Lessons<br>49                                         | Y Holiday<br>Approved<br>12                  | Approved A<br>Unapproved<br>0                               | bsence Cancelled                                                           | Late Rol<br>%<br>Attendance<br>76%                                   | ll not marked<br>%<br>Unapprove<br>0%                         |
| Attendance<br>Assessment<br>Student<br>Documents<br>My Account | April<br>Attendance Map Legend<br>Present Unappr<br>Attendance Rate<br>Class<br>10 Visual Arts<br>10 Care Groups                                                                                                    | S<br>Code<br>0ART.2<br>0CG.03                           | Teacher<br>Jenny JOHNSON<br>Lance LYONS                                                                                                    | Weekend /<br>Lessons<br>49<br>39                                   | Approved<br>12<br>7                          | Approved A<br>Unapproved<br>0<br>1                          | Cancelled<br>0<br>0                                                        | Late Rol<br>%<br>Attendance<br>76%<br>79%                            | II not marked<br>Unapprove<br>0%<br>3%                        |
| Attendance<br>Assessment<br>Student<br>Documents<br>My Account | April<br>Attendance Map Legend<br>Present Unappr<br>Attendance Rate<br>Class<br>10 Visual Arts<br>10 Care Groups<br>10 English                                                                                                    | Code<br>0ART.2<br>0CG.03<br>0ENG.3                      | Teacher<br>Jenny JOHNSON<br>Lance LYONS<br>Audrey ADAMS                                                                                                    | Weekend /<br>Lessons<br>49<br>39<br>39                             | Approved<br>12<br>7<br>4                     | Approved A<br>Unapproved<br>0<br>1<br>0                     | Cancelled<br>0<br>0<br>0                                                   | Late Rol<br>%<br>Attendance<br>76%<br>79%<br>90%                     | I not marked<br>Unapprove<br>0%<br>3%<br>0%                   |
| Attendance<br>Assessment<br>Student<br>Documents<br>My Account | April<br>Attendance Map Legend<br>Present Unappr<br>Attendance Rate<br>Class<br>10 Visual Arts<br>10 Care Groups<br>10 English<br>10 Extended CG                                                                                                    | Code<br>OART.2<br>0CG.03<br>0ENG.3<br>0EXCG.3           | No Classes       Jenny JOHNSON       Lance LYONS       Audrey ADAMS       Morris MINION                                                                                                    | Weekend /<br>Lessons<br>49<br>39<br>39<br>8                        | Holiday Approved 12 7 4 0                    | Approved A<br>Unapproved<br>0<br>1<br>0<br>0<br>0           | Cancelled<br>0<br>0<br>0<br>0                                              | Late Rol<br>%<br>Attendance<br>76%<br>79%<br>90%<br>100%             | Il not marked<br>Unapprove<br>0%<br>3%<br>0%<br>0%            |
| Attendance<br>Assessment<br>Student<br>Documents<br>My Account | April<br>Attendance Map Legend<br>Present Unappr<br>Attendance Rate<br>Class<br>10 Visual Arts<br>10 Care Groups<br>10 English<br>10 Extended CG<br>10 Mathematics                                                                                                    | Code<br>OART.2<br>OCG.03<br>OENG.3<br>OEXCG.3<br>OMAT.2 | Teacher<br>Jenny JOHNSON<br>Lance LYONS<br>Audrey ADAMS<br>Morris MINION<br>Wendy WILLIAMS                                                                                                    | Weekend /<br>Lessons<br>49<br>39<br>39<br>8<br>38                  | Approved<br>12<br>7<br>4<br>0<br>5           | Approved A<br>Unapproved<br>0<br>1<br>0<br>0<br>0<br>2      | Cancelled<br>0<br>0<br>0<br>0<br>0<br>0<br>0<br>0                          | Late Rol<br>%<br>Attendance<br>76%<br>79%<br>90%<br>100%<br>82%      | Il not marked<br>%<br>Unapprove<br>0%<br>3%<br>0%<br>0%<br>5% |
| Attendance<br>Assessment<br>Student<br>Documents<br>My Account | April<br>Attendance Map Legend<br>Present Unappr<br>Attendance Rate<br>Class<br>10 Visual Arts<br>10 Care Groups<br>10 English<br>10 English<br>10 Extended CG<br>10 Mathematics<br>10 Mathematics                                                                                                    | Code<br>OART.2<br>0CG.03<br>0ENG.3<br>0EXCG.3<br>0MAT.2 | Image: No Classes       Image: No Classes       Image | Weekend /<br>Lessons<br>49<br>39<br>39<br>8<br>38<br>38<br>38<br>1 | Approved<br>12<br>7<br>4<br>0<br>5<br>0<br>0 | Approved A<br>Unapproved<br>0<br>1<br>0<br>0<br>2<br>2<br>0 | Cancelled<br>0<br>0<br>0<br>0<br>0<br>0<br>0<br>0<br>0<br>0<br>0<br>0<br>0 | Late Rol<br>* Attendance<br>76%<br>79%<br>90%<br>100%<br>82%<br>100% | ll not marked<br>Unapprove<br>0%<br>3%<br>0%<br>5%<br>0%      |

You can hover over a date to get more information. This will show if the absence was for the whole day, or for individual lessons during the day.

|                      |                                                                                                    |                    |                                                |                            |                           |                                    |                         |                                                                                                  |                                             | Hover over date         |
|----------------------|----------------------------------------------------------------------------------------------------|--------------------|------------------------------------------------|----------------------------|---------------------------|------------------------------------|-------------------------|--------------------------------------------------------------------------------------------------|---------------------------------------------|-------------------------|
| Daymap<br>Connect    |                                                                                                    |                    |                                                |                            |                           |                                    | Welcome, D              | EBORAH SMITH                                                                                     | H 🕜 Home                                    | for more<br>information |
|                      |                                                                                                    |                    | Ama                                            | nda Sr                     | nith                      |                                    |                         |                                                                                                  |                                             |                         |
| Home                 | Attendance Map                                                                                           |                    |                                                |                            |                           |                                    |                         |                                                                                                  |                                             |                         |
| Calendar             | SMTWTF<br>January                                                                                        | s s м т<br>1 2 3 4 | w T F S S M T<br>5 6 7 8 9 1011                | w T F S<br>12131415        | <u>змт</u><br>16 17 18 19 | T F S S P<br>20 21 22 23 2         | 4 25 26 27 2            | F S S M<br>8729 - 51                                                                             |                                             |                         |
| This Week            | February         1         2         3         4           March         1         2         3         4 | 5 6 7 8            | 9 10 11 12 13 14 15 1<br>9 10 11 12 13 14 15 1 | 16 17 18 19<br>16 17 18 19 | 20 21 22 23               | 3 24 25 26 27 2<br>3 24 25 26 27 2 | 8 29 30 <mark>31</mark> |                                                                                                  |                                             |                         |
| Attendance           | April 1                                                                                                  | 2 3 4 5            | 6 7 8 9 10 11 12                               | 13 14 15 16                | 17 18 19 20               | 21 22 23 24 2                      | 5 26 27 28 2            | Thursday, 3                                                                                      | 1 March 2022                                |                         |
| Assessment           | Present Unapprov                                                                                         | ed Absence         | No Classes                                     | Weekend                    | / Holiday                 | Approved A                         | bsence                  | Care Group 0CG.0<br>L1 0ENG.3: Prese<br>L2 0PLP3: Prese                                          | 03: Present<br>int<br>int marked            |                         |
| Student<br>Documents | Attendance Rates                                                                                         |                    |                                                |                            |                           |                                    |                         | L3 0PLP3: Preser<br>L4 0PHES.6: Pres<br>L5 0PHES.6: Pres<br>L6 0MAT.2: Unex<br>L7 0ART.2: Preser | nt<br>eent<br>plained U<br>nt e S Unapprove |                         |
| My Account           | Class                                                                                                    | Code               | Teacher                                        | Lessons                    | Approved                  | Unapproved                         | Cancelled               | %<br>Attendance                                                                                  | %<br>Unapproved                             |                         |
|                      | 10 Visual Arts                                                                                           | 0ART.2             | Jenny JOHNSON                                  | 49                         | 12                        | 0                                  | 0                       | 76%                                                                                              | 0%                                          |                         |
|                      | 10 Care Groups                                                                                           | 0CG.03             | Lance LYONS                                    | 39                         | 7                         | 1                                  | 0                       | 79%                                                                                              | 3%                                          |                         |
|                      | 10 English                                                                                               | 0ENG.3             | Audrey ADAMS                                   | 39                         | 4                         | 0                                  | 0                       | 90%                                                                                              | 0%                                          |                         |
|                      | 10 Extended CG                                                                                           | 0EXCG.3            | Morris MINION                                  | 8                          | 0                         | 0                                  | 0                       | 100%                                                                                             | 0%                                          |                         |
|                      | 10 Mathematics                                                                                           | 0MAT.2             | Wendy WILLIAMS                                 | 38                         | 5                         | 2                                  | 0                       | 82%                                                                                              | 5%                                          |                         |
|                      | 10 Mathematics                                                                                           | 0MAT.3             | Roberto<br>RIGGATONE                           | 1                          | 0                         | 0                                  | 0                       | 100%                                                                                             | 0%                                          |                         |
|                      | 10 Physical Education                                                                                    |                    |                                                |                            |                           |                                    |                         |                                                                                                  |                                             |                         |

At the bottom of the page, there is a breakdown of attendance for each subject. It shows the total number of lessons for the year, approved and unapproved absences, and the percentage of lessons attended.

| Connect ((D)                       |                                                                                                    |                                                              |                                                                                                    |                                                 |                                              |                                                                           | Welcome, D                                             | EBORAH SMITI                                                                                  | H 🕜 Hom                                                                                 |
|------------------------------------|----------------------------------------------------------------------------------------------------|--------------------------------------------------------------|----------------------------------------------------------------------------------------------------|-------------------------------------------------|----------------------------------------------|---------------------------------------------------------------------------|--------------------------------------------------------|-----------------------------------------------------------------------------------------------|-----------------------------------------------------------------------------------------|
| 0                                  |                                                                                                    |                                                              | Ama                                                                                                    | anda Sn                                         | nith                                         |                                                                           |                                                        |                                                                                               |                                                                                         |
| Home                               | Attendance Map                                                                                                    |                                                              |                                                                                                    |                                                 |                                              |                                                                           |                                                        |                                                                                               |                                                                                         |
| Calendar                           | sмтwт<br>January                                                                                                    | F S S M T                                                    | W T F S S M T<br>5 6 7 8 9 1011                                                                                    | w T F S                                         | <u>s м т w</u><br>16171819                   | T F S S M                                                                 | ит w т<br>4 25 26 27 2                                 | F S S M<br>28 29 30 31                                                                        |                                                                                         |
| This Week                          | February 1 2 3                                                                                                    | 4 5 6 7 8                                                    | 9 10 11 12 13 14 15                                                                                                | 16 17 18 19                                     | 20 21 22 23                                  | 24 25 26 27 2                                                             | 8                                                      |                                                                                               |                                                                                         |
| Attendance                         | April 1 2 3<br>Attendance Map Legend                                                                                                    | 4 5 6 7 8<br>1 2 3 4 5                                       | 9 10 11 12 13 14 15<br>6 7 8 9 10 11 12                                                                            | 16 17 18 19<br>13 14 15 16                      | 20 21 22 23<br>17 <mark>18 19 20</mark>      | 24 <mark>25</mark> 26 27 2<br>21 22 23 24 <mark>2</mark><br>21 22 23 24 2 | 8 29 30 <mark>31</mark><br>5 26 27 28 2                | 2 <mark>9</mark> 30                                                                           |                                                                                         |
| Assessment                         | Present Unappr                                                                                                    | oved Absence                                                 | No Classes                                                                                                    | Weekend /                                       | Holiday                                      | Approved A                                                                | bsence                                                 | Late Rol                                                                                      | I not marked                                                                            |
|                                    |                                                                                                    |                                                              |                                                                                                    |                                                 |                                              |                                                                           |                                                        |                                                                                               | mormanced                                                                               |
| Student<br>Documents               | Attendance Rate                                                                                                    | S                                                            |                                                                                                    |                                                 |                                              |                                                                           |                                                        |                                                                                               | normaned                                                                                |
| Student<br>Documents<br>My Account | Attendance Rate                                                                                                    | S<br>Code                                                    | Teacher                                                                                                    | Lessons                                         | Approved                                     | Unapproved                                                                | Cancelled                                              | %<br>Attendance                                                                               | %<br>Unapproved                                                                         |
| Student<br>Documents<br>My Account | Attendance Rate<br>Class<br>10 Visual Arts                                                                                                   | S<br>Code<br>0ART.2                                          | Teacher<br>Jenny JOHNSON                                                                                           | Lessons<br>49                                   | Approved<br>12                               | Unapproved<br>0                                                           | Cancelled<br>0                                         | %<br>Attendance<br>76%                                                                        | %<br>Unapproved<br>0%                                                                   |
| Student<br>Documents<br>My Account | Attendance Rate<br>Class<br>10 Visual Arts<br>10 Care Groups                                                                                 | S<br>Code<br>0ART.2<br>0CG.03                                | Teacher<br>Jenny JOHNSON<br>Lance LYONS                                                                            | Lessons<br>49<br>39                             | Approved<br>12<br>7                          | Unapproved<br>0<br>1                                                      | Cancelled<br>0<br>0                                    | %<br>Attendance<br>76%<br>79%                                                                 | %<br>Unapproved<br>0%<br>3%                                                             |
| Student<br>Documents<br>My Account | Attendance Rate<br>Class<br>> 10 Visual Arts<br>> 10 Care Groups<br>> 10 English                                                             | S Code<br>0ART.2<br>0CG.03<br>0ENG.3                         | Teacher<br>Jenny JOHNSON<br>Lance LYONS<br>Audrey ADAMS                                                            | Lessons<br>49<br>39<br>39                       | Approved<br>12<br>7<br>4                     | Unapproved<br>0<br>1<br>0                                                 | Cancelled<br>0<br>0<br>0                               | %<br>Attendance<br>76%<br>79%<br>90%                                                          | %<br>Unapproved<br>0%<br>3%<br>0%                                                       |
| Student<br>Documents<br>My Account | Attendance Rate<br>Class<br>10 Visual Arts<br>10 Care Groups<br>10 English<br>10 Extended CG                                                 | S Code<br>0ART.2<br>0CG.03<br>0ENG.3<br>0EXCG.3              | Teacher<br>Jenny JOHNSON<br>Lance LYONS<br>Audrey ADAMS<br>Morris MINION                                           | Lessons<br>49<br>39<br>39<br>8                  | Approved<br>12<br>7<br>4<br>0                | Unapproved<br>0<br>1<br>0<br>0                                            | Cancelled<br>0<br>0<br>0<br>0                          | %<br>Attendance<br>76%<br>79%<br>90%<br>100%                                                  | %<br>Unapproved<br>0%<br>3%<br>0%<br>0%                                                 |
| Student<br>Documents<br>My Account | Attendance Rate<br>Class<br>10 Visual Arts<br>10 Care Groups<br>10 English<br>10 Extended CG<br>10 Mathematics                               | S<br>Code<br>0ART.2<br>0CG.03<br>0ENG.3<br>0EXCG.3<br>0MAT.2 | Teacher<br>Jenny JOHNSON<br>Lance LYONS<br>Audrey ADAMS<br>Morris MINION<br>Wendy WILLIAMS                         | Lessons<br>49<br>39<br>39<br>39<br>8<br>38      | Approved<br>12<br>7<br>4<br>0<br>5           | Unapproved<br>0<br>1<br>0<br>0<br>2                                       | Cancelled<br>0<br>0<br>0<br>0<br>0<br>0                | %           Attendance           76%           79%           90%           100%           82% | %           Unapproved           0%           3%           0%           0%           5% |
| Student<br>Documents<br>My Account | Attendance Rate<br>Class<br>> 10 Visual Arts<br>> 10 Care Groups<br>> 10 English<br>> 10 Extended CG<br>> 10 Mathematics<br>> 10 Mathematics | S<br>Code<br>0ART.2<br>0CG.03<br>0ENG.3<br>0EXCG.3<br>0MAT.2 | Teacher<br>Jenny JOHNSON<br>Lance LYONS<br>Audrey ADAMS<br>Morris MINION<br>Wendy WILLIAMS<br>Roberto<br>RIGGATONE | Lessons<br>49<br>39<br>39<br>8<br>38<br>38<br>1 | Approved<br>12<br>7<br>4<br>0<br>5<br>5<br>0 | Unapproved<br>0<br>1<br>0<br>0<br>2<br>0<br>0                             | Cancelled<br>0<br>0<br>0<br>0<br>0<br>0<br>0<br>0<br>0 | %           76%           79%           90%           100%           82%           100%       | %           Unapproved           0%           3%           0%           5%           0% |

## **Student Reports**

The 'Student Documents' tab is where you will find your child's school reports. You can download and view these on your device.

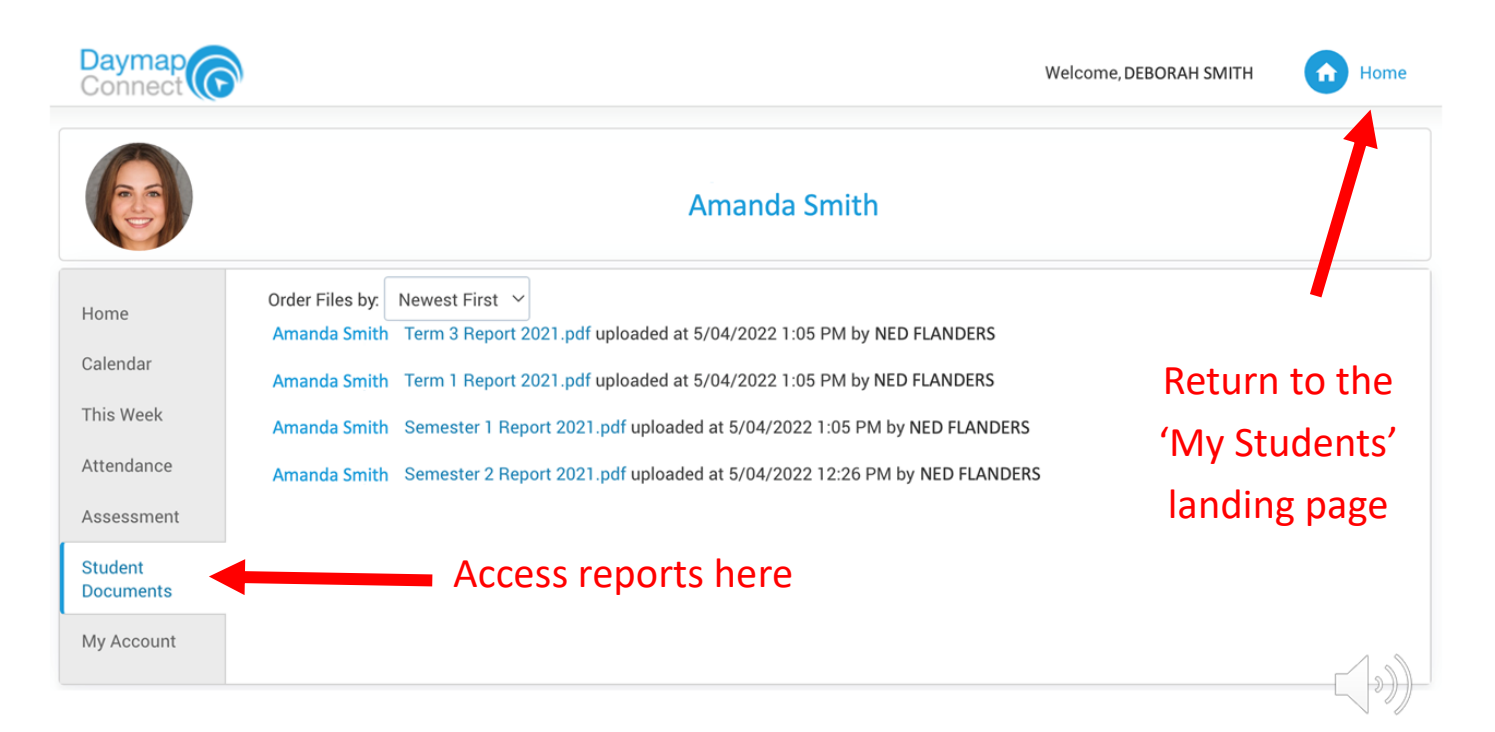

Clicking on the home icon in the top right corner will return you to the 'My Students' landing page.

## Accessing the Portal on a Mobile Device

To access a mobile-friendly version of the Parent Portal, click on the 'Mobile' link in the top right-hand corner of the page

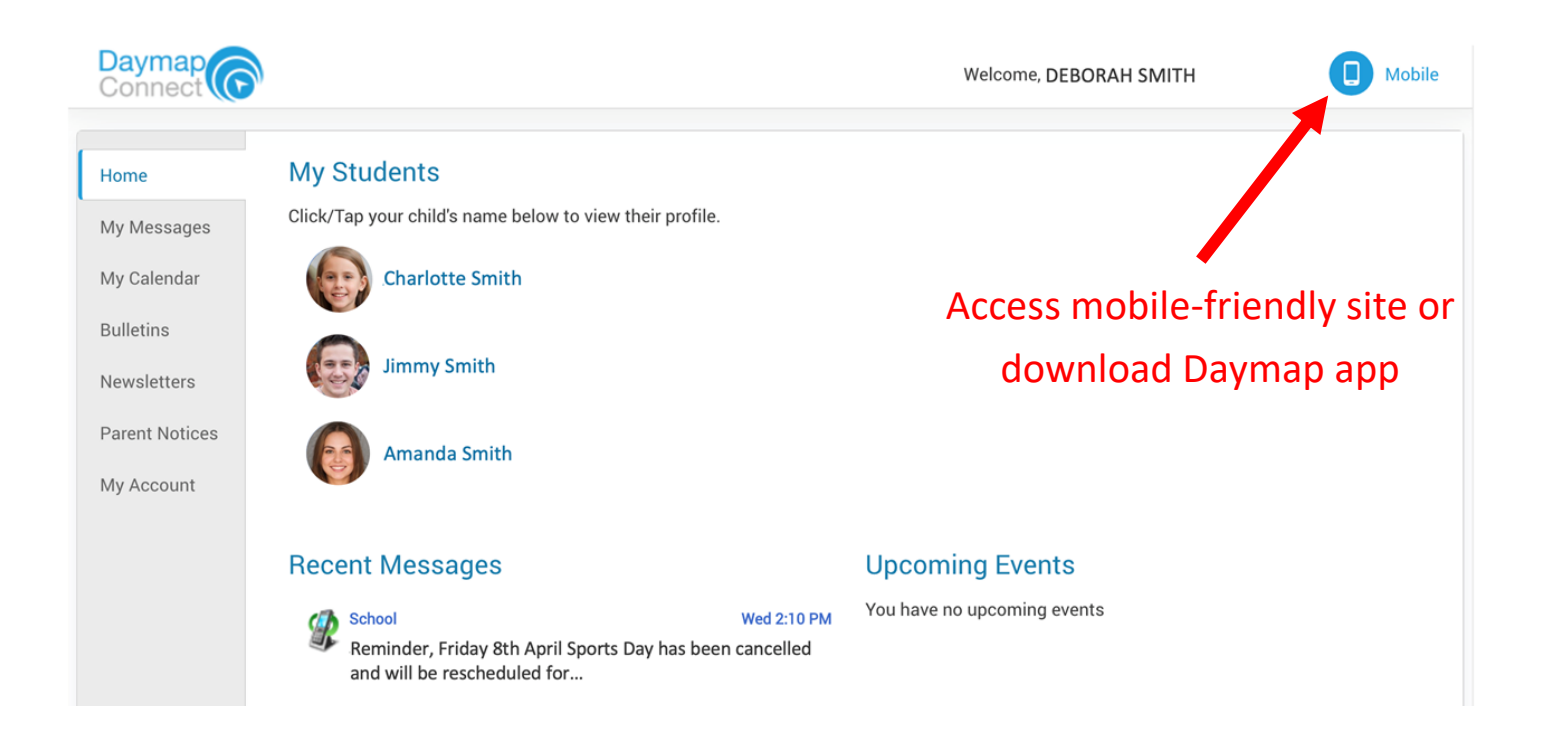

You will be given the option of continuing to the mobile site, or you can scan the QR code to go to the app store for your device.

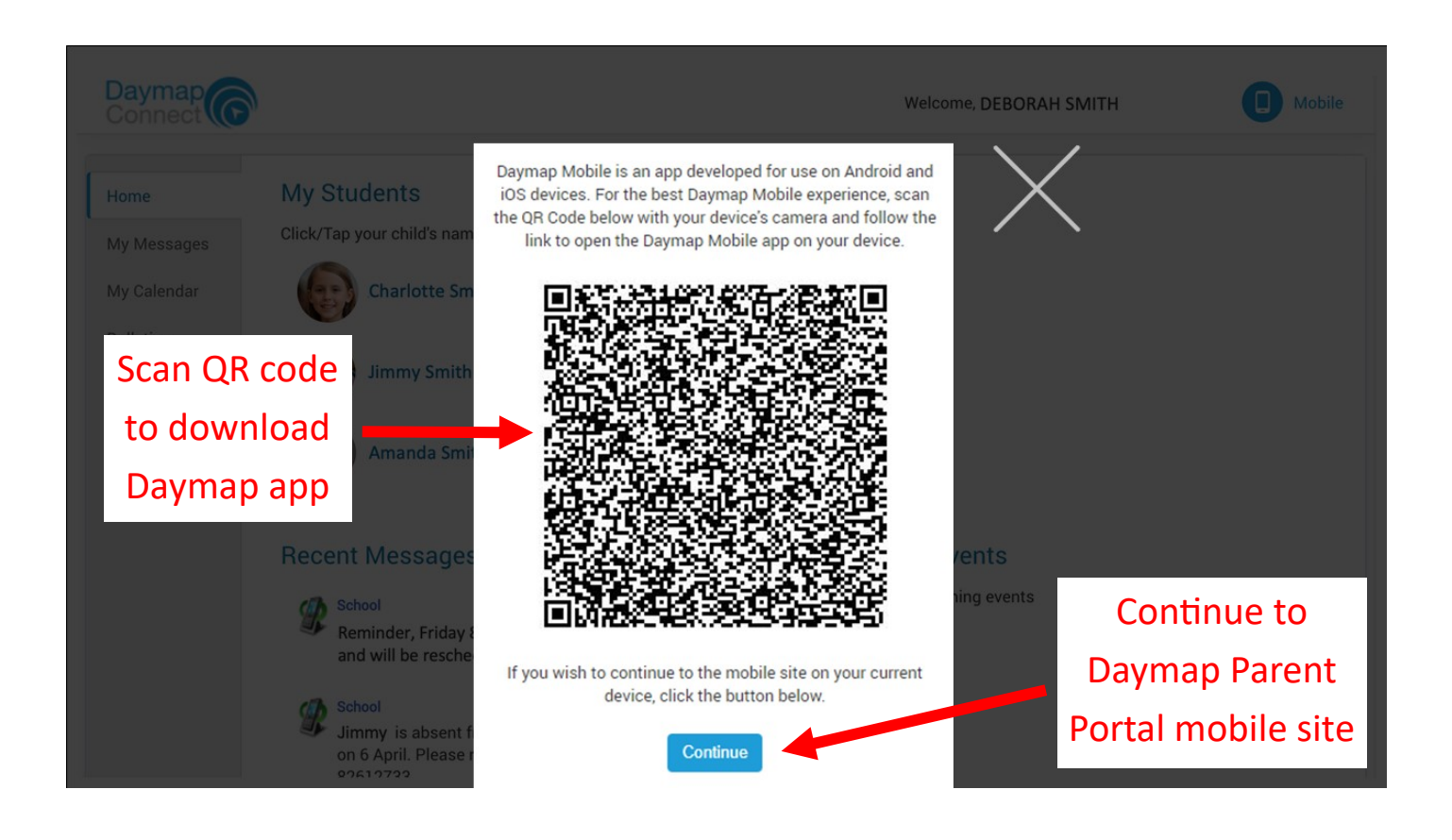

You can also search for 'Daymap' in your relevant app store. Download the 'Daymap Mobile' app.

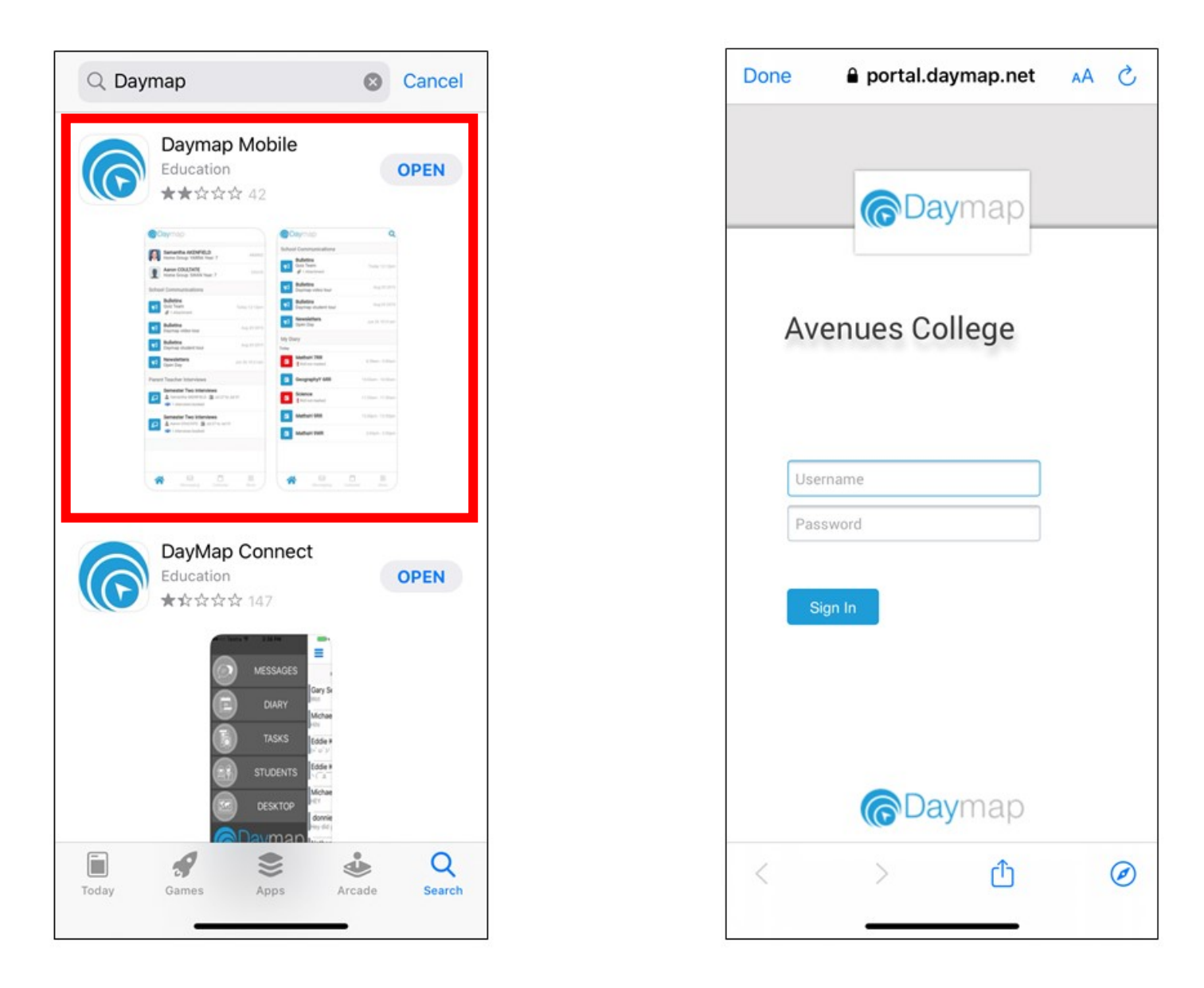

When you open the app, you will be taken to the Daymap Portal login page.